## COMPLETING A NON-TRAVEL REIMBURSEMENT ONLINE (only for US citizens and permanent residents)

- Scan your receipt(s) with alcohol purchases clearly marked and save them in a file on your computer for uploading later in this process. Please name your receipt with your name and amount in this format: "LastName \$AMT". (Note: All alcohol purchases need pre-approval to be reimbursed.)
- 2. Go to the following webpage: https://erequest.osu.edu
- 3. Log in using your lastname.# and password.
- 4. Click "New" (Tip: If you would like to go in and look at a previously entered request, click "Search.")

## 5. Complete the following:

a) Contact Information – This information will pre-populate for you; Verify its accuracy

b) **Purchasing/Payment Option** – Choose radio dial "Reimbursement to Employee" under "Pay Someone". Do not do anything in the box "Buy Something"

## c) Vendor/Payee and Item Details:

- 1) Description Enter description of items purchased in the receipt
- 2) UOM leave blank
- 3) Quantity leave as "1"
- 4) Enter the amount on your receipt
- 5) If you have a second receipt, click "Add Another Item" and follow steps 1-4
- 6) Vendor/Payee Information This should pre-populate with your name and address

## d) General Request Information:

- a) Ship To Type "N/A"
- b) Additional Info Leave blank or put any other information the office needs to know
- c) Business Purpose for the Items(s) Above Be very specific in your explanation.

\*For Meals – State the business related issue being discussed, a list of attendees, and the name of the place where the meal took place

(e.g.: Dinner @ Spagio Restaurant with Colloquium Speaker, Mr. Jones, held on 8/8/2012 to discuss

research regarding his presentation; Attendees: Mr. Faculty1, Ms.Faculty2, Student A, Student and, Mr. Jones).)

- e) Attachments Click "+ ADD...", go to file where you saved your scanned receipt and upload it here.
- f) Funding Source:
  - 1) ORG 06140 should default here; Leave as "06140"
  - 2) Research Project Number if you are charging the expense to a Project, fill in the Project Number
  - 3) Special Funding Instructions Enter to where you would like this charged, i.e. Colloquium ORG, Computer Committee ORG, Your ORG or Start Funding, etc...
- 6. Click "Continue"

7. Review your submission. If information is as you entered it, click "Submit For Approval"; If you need to make a correction or add information, click "Edit", make the necessary changes, then click "Continue" and review your submission again before clicking "Submit For Approval".

- 8. Once you click "Submit for Approval", you will be brought to a page that lists a "PR" Number.
  - a) Click the PR Number listed in BLUE; This will bring up your completed form.
  - b) Print the completed form (In the right hand corner, choose to print the "pdf" version of the form.)
  - c) Write the PR Number on each of your receipts
  - d) Paperclip/staple Original Receipts to this form
  - e) Place this form with the attached receipts in Susan Waller's mailbox for final approval and processing.